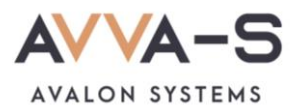

# 2.4. Инструкция по пополнению лицевых счетов на сервисе «Трапеза. Школьное питание» через терминалы и банкоматы Сбербанка с помощью наличных

Внимание! Данный вариант оплаты предусмотрен только для школ Пермского края СОШ №1, СОШ №2 п. Куеда и СОШ №4 г. Оса.

Платежи наличными совершаются через терминалы Сбербанка и зачисляются в систему ABBA-C автоматически в течение 3-х секунд.

Баланс лицевого счета ребенка рекомендуется пополнять заранее.

### 1. Нажмите Оплатить

Нажмите кнопку Оплатить, расположенную в нижней части экрана.

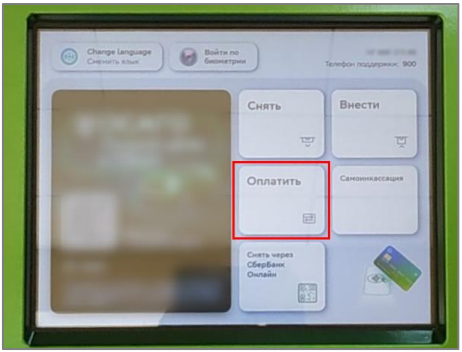

Рисунок 1. Кнопка Оплатить и перевести

## 2. Выберите оплату наличными

В открывшемся окне выберите способ оплаты Наличными.

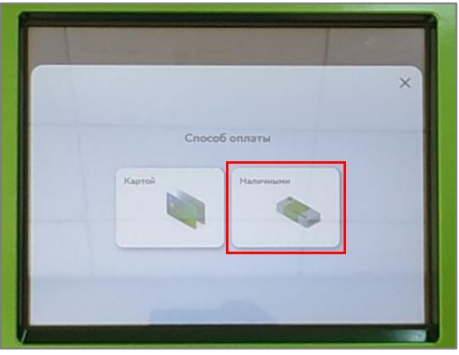

Рисунок 2. Выбор способа оплаты

# 3. Найдите сервис и выберите услугу

# Вариант 1:

В строке поиска, в верхней части экрана, введите название Трапеза, либо ИНН 5944001243.

| О Платежи и переводы         | Карты, вклады<br>и кредиты | История Выйти 🕞                                                                             |  |
|------------------------------|----------------------------|---------------------------------------------------------------------------------------------|--|
| Платежи Переводы             | )                          | Q Поиск услуг и организаций                                                                 |  |
| Мон шаблоны<br>и автоплатежи | Mos<br>школьная<br>карта - | X<br>X<br>X<br>X<br>X<br>X<br>X<br>X<br>X<br>X<br>X<br>X<br>X<br>X<br>X<br>X<br>X<br>X<br>X |  |
| Мобильная связь              | Дом                        | Государство                                                                                 |  |
| Работа и финансы             | Транспорт                  | Образование                                                                                 |  |
| Здоровье                     | Отдых                      | Благотворитель-                                                                             |  |

Рисунок 3. Ввод названия сервиса

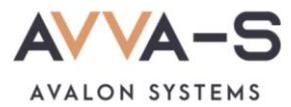

В открывшемся окне выберите услугу «Трапеза. Школьное питание».

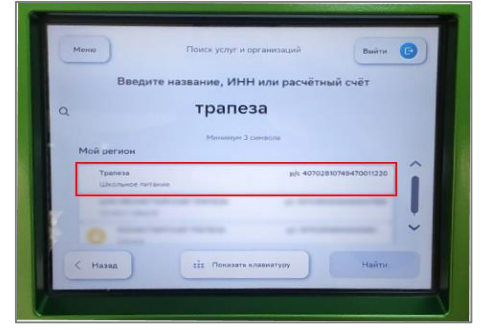

Рисунок 4. Выбор услуги

## Вариант 2:

Нажмите на раздел Образование в перечне.

| Перезори                  |                  |                              |  |
|---------------------------|------------------|------------------------------|--|
| Trependen                 |                  | Q. Поиск услуг и организаций |  |
|                           | 0                |                              |  |
| Оплатить по.<br>штрихкоду | Мобильная связь  | Дон                          |  |
| Государство               | Работа и финансы | Транспорт                    |  |
| Образование               | Здоровье         | Отдых и развлечения          |  |

Рисунок 5. Раздел Образование

Выберите категорию Школы.

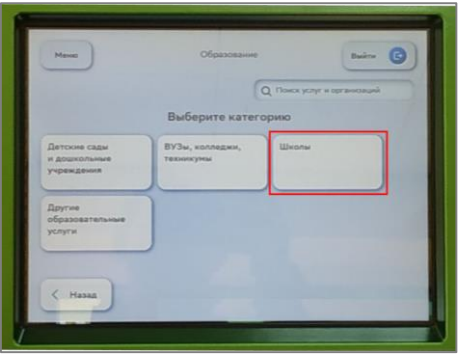

Рисунок 6. Выбор категории

Выберите поставщика Трапеза.

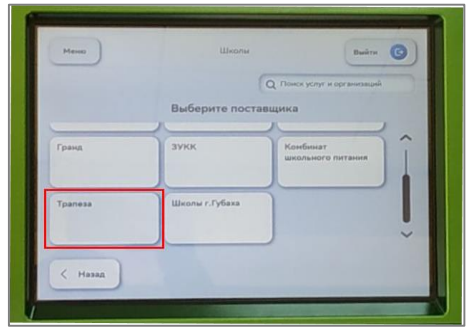

Рисунок 7. Выбор поставщика

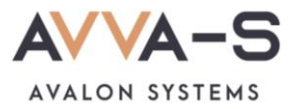

## 4. Введите номер лицевого счета

Введите номер лицевого счета (логин) в открывшемся окне и нажмите Продолжить.

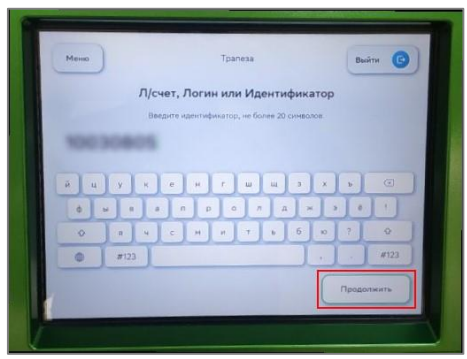

Рисунок 8. Ввод лицевого счета (логина)

#### 5. Введите сумму платежа

Укажите сумму, на которую планируете пополнить лицевой счет и нажмите Продолжить.

| Меню   | Tpanesa |        |       | Выйти 🕑 |           |  |
|--------|---------|--------|-------|---------|-----------|--|
|        | Сум     | ма пла | атежа |         |           |  |
|        |         | 0₽     |       |         |           |  |
|        | 1       | 2      | 3     |         |           |  |
|        | 4       | 5      | 6     |         |           |  |
|        | 7       | 8      | 9     |         |           |  |
| 1000   |         | 0      |       |         |           |  |
| КНазад |         |        |       | r       | Тродолжит |  |

Рисунок 9. Ввод суммы платежа

#### 6. Подтвердите платеж

После указания лицевого счета и суммы платежа, вам откроется окно с указанием ФИО ребенка и текущего баланса карты. Проверьте ФИО ребенка и, в случае совпадения данных, нажмите **Оплатить**.

Внимание! При пополнении счета взимается комиссия, размер которой определяется Сбербанком. Комиссия составляет 3%, но не менее 30 р.

| Heres                    | Weinstein fürfanze     | Buirs                           | Мено                 | Ulautowerse testamene | Builte (   |
|--------------------------|------------------------|---------------------------------|----------------------|-----------------------|------------|
| Пла                      | атёж подготовлен       |                                 |                      | Платёж подготовлен    |            |
|                          |                        |                                 | клп                  | 590201001             |            |
| жансыты банка получателя | © Поканать             | <u> </u>                        | Colt                 |                       |            |
| un-encladure             | ABBA-C                 |                                 | Пісчет, Лотин или Ид | ентнфикатор           |            |
| unyra                    | АVVА-5. Питание.Услуги |                                 | DHO                  |                       |            |
|                          | 5902038509             |                                 | Garanic              | 285.0000              |            |
|                          | 590201001              | ~                               | Converting and the   | 500 P                 |            |
| -67                      |                        |                                 |                      |                       |            |
| ( Hasan                  | On                     | латить наличными<br>екссия 30 Р | < Hasan              | Onary                 | Th Harters |

Рисунок 10. Подтверждение платежа

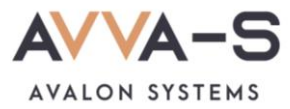

# 7. Выберите начисление сдачи

В случае, если банкомат/терминал не выдает сдачи, выберите вариант, куда зачислить сдачу (пример на мобильную связь по номеру телефона).

| Heree                                           | Шеплиное литание<br>берите куда зачисля<br>устройство Солу не вых | енін ()            |
|-------------------------------------------------|-------------------------------------------------------------------|--------------------|
| Tele2 (perynepsee)<br>astprosten)<br>mtf<br>ner | мтс                                                               | Portenesce<br>t    |
| Marattouries                                    | Yota                                                              | Yota               |
| ВФ Педари жизнь                                 | 5Ф Подари низнь                                                   | Билайи - для сдачи |
| ChecMohain                                      | TELEZ                                                             | ~                  |

Рисунок 11. Выбор начисления сдачи

## 8. Внесите денежные средства

Внесите необходимую сумму денежных средств в терминал/банкомат и нажмите Оплатить.

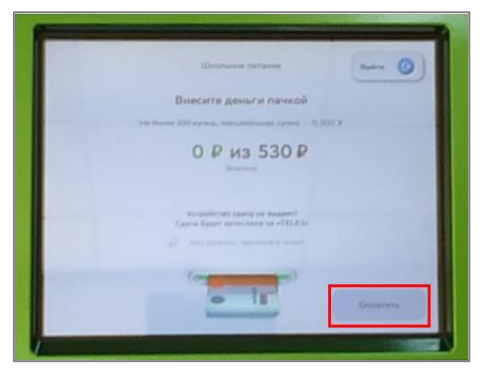

Рисунок 12. Внесение денежных средств

По всем вопросам просьба обращаться по почте info@avalon-systems.com.